## (1)アプリ利用者登録方法(日中も内容を確認できる主となる保護者の方をおすすめします。)

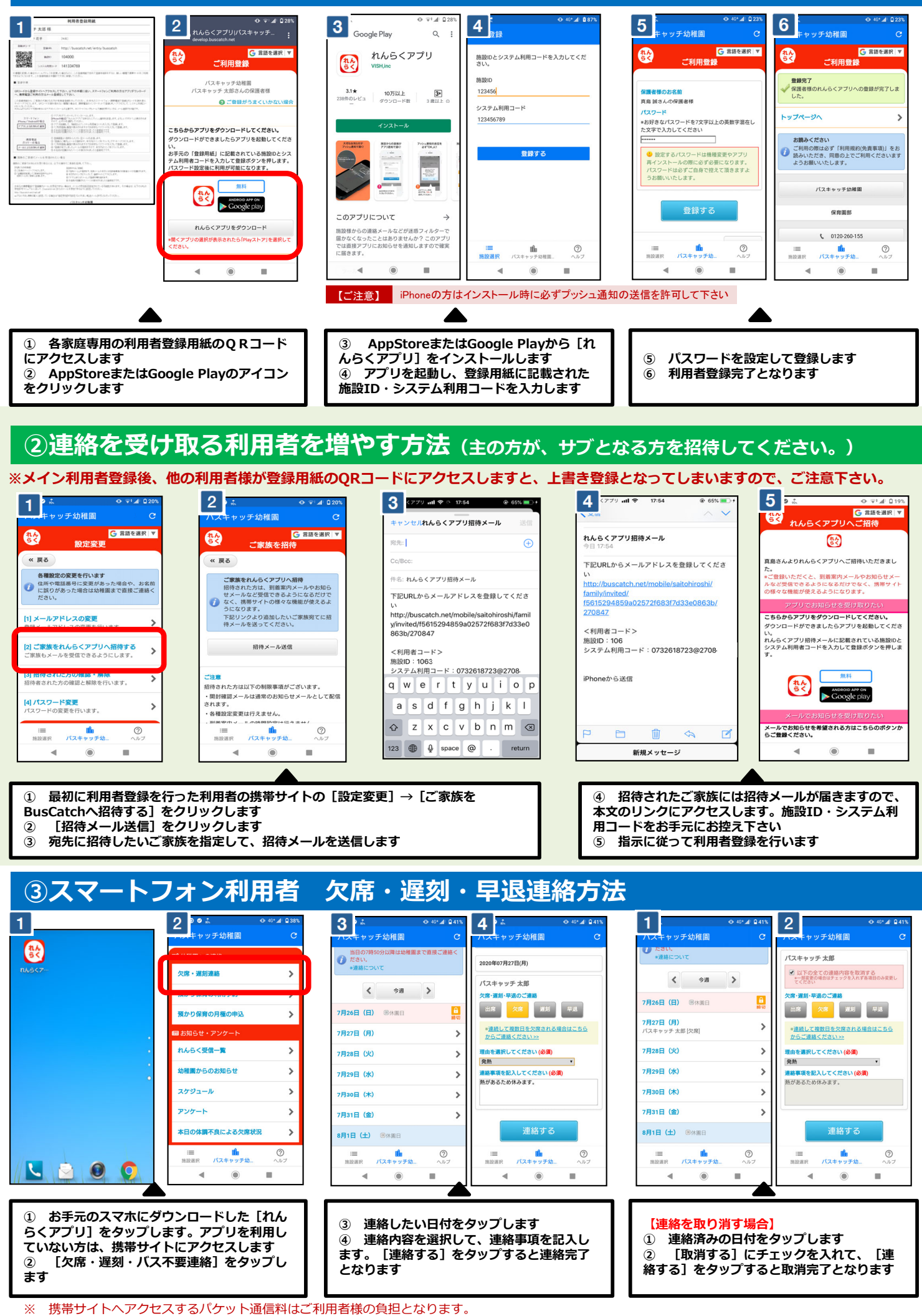

\* 当サービスの機能・デザイン・仕様は予告なく変更することがありますので予めご了承ください。 欠席・遅刻・バス不要連絡機能は締切時間がございますので、ご注意下さい。締切時間以降にやむをえない事情で連絡が必要な場合は、直接幼稚園まで ××-お問い合わせ下さい。

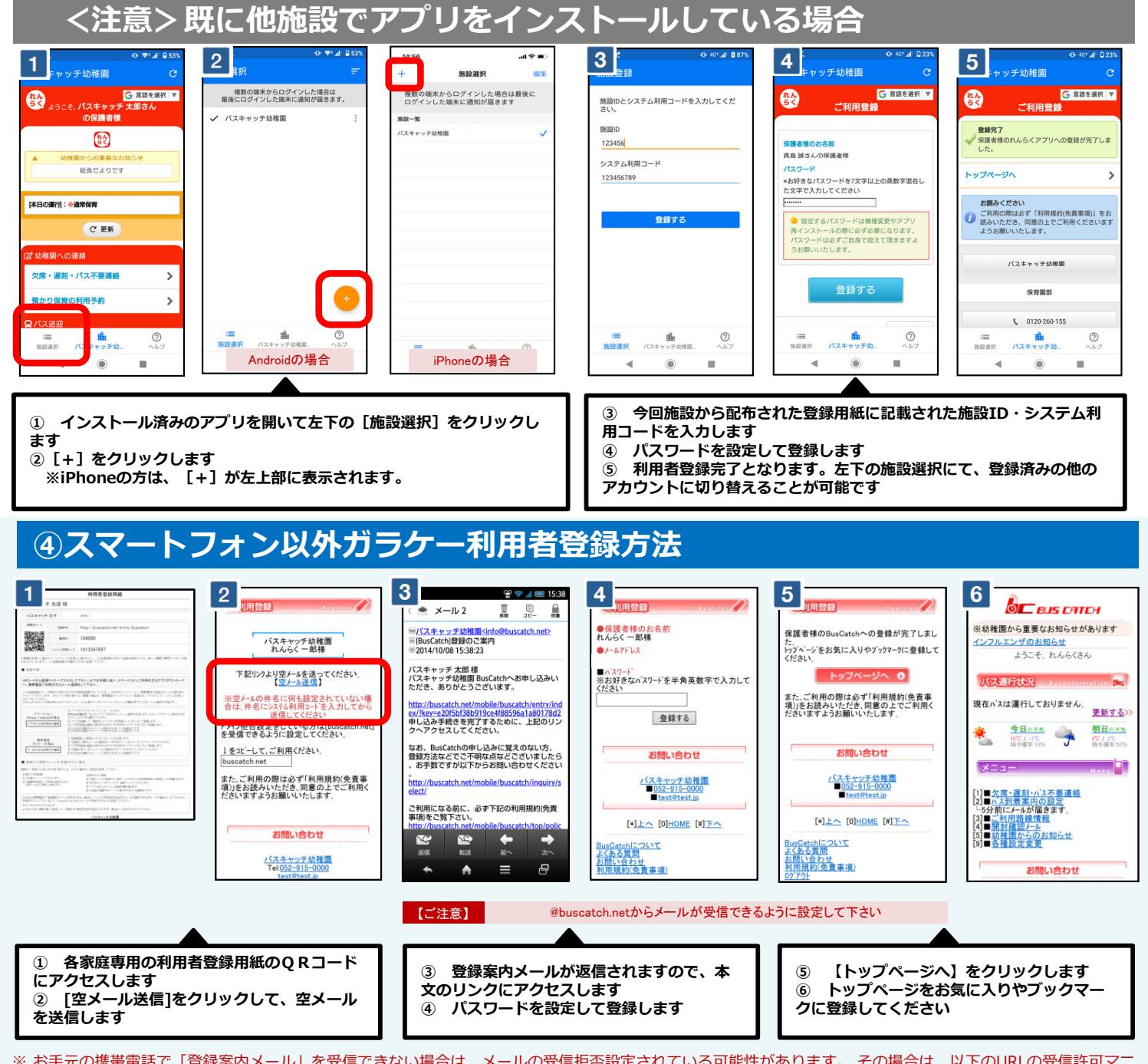

※ お手元の携帯電話で「登録案内メール」を受信できない場合は、メールの受信拒否設定されている可能性があります。 その場合は、以下のURLの受信許可マニ ュアルに従って、[@buscatch.net]からのメールを受信できるように設定してください。 http://buscatch.net/mail.pdf

|                                                                                                    | 2<br>2<br>(2)<br>(2)<br>(2)<br>(2)<br>(2)<br>(2)<br>(2)<br>(2)<br>(2)                                                                                                    | J用石 欠席・選                                                                                                    |                                                                                                    |                                                                                                    |
|----------------------------------------------------------------------------------------------------|----------------------------------------------------------------------------------------------------|----------------------------------------------------------------------------------------------------|----------------------------------------------------------------------------------------------------|----------------------------------------------------------------------------------------------------|
| 現在パスは運行しておりません。<br>更新する>>><br>・<br>・<br>・<br>・<br>・<br>・<br>・<br>・<br>・<br>・<br>・<br>・<br>・             | ※連絡について<br>日付連絡<br>02月08日(日) ⑩休園日<br>02月09日(月) ①太不要連絡<br>02月10日(火) 小ス不要連絡<br>02月11日(水) ⑭休園日<br>02月12日(木) 小ス不要連絡                                                                                                    | <ul> <li>各項目を入力し「連絡する」が少を押してください。</li> <li>日付<br/>2015年02月09日(月)<br/>れんらくを干さん</li> <li>◆欠席・運到・早退のご連絡<br/>(欠席)</li> <li>●項曲を記入してください、</li> <li>※ご送迎される方は未開時間を入力してください<br/>は休みさせて頂をます。</li> <li>38度の熱があるため、<br/>は休みさせて頂をます。</li> <li>運絡する</li> <li>● 反</li> </ul> | ※連結について<br>■日付連絡<br>02月08日(日) 留休園日<br>02月09日(月)<br>出次連絡<br>にれんらく花子(欠意)[バ2 朝:×/帰り:<br>×]<br>02月10日(火)<br>出次連絡<br>02月11日(木) 留休園日<br>02月12日(木) 国休園日 | <ul> <li>各項目を入力し「連絡する」ボジンを押してくたさい。</li> <li>■付</li> <li>2015年02月00日(月)</li> <li>れんらく花子さん</li> <li>◆久恋、運動甲型のご連絡</li> <li>欠恋、運動甲型のご連絡</li> <li>欠恋、運動甲型のご連絡</li> <li>ア</li> <li>「型由を記入してください</li> <li>※ご適望される方は未置時間を入力してくたさい。</li> <li>33度の熱があるため。</li> <li>お休みさせて頂きます。</li> <li>運絡する</li> </ul> |
| <ol> <li>① お手元の携帯電話のイ<br/>遅刻・バス不要連絡]をク</li> <li>② 連絡したい日付と、連</li> <li>③ 連絡内容を選択して、<br/>となります</li> </ol> | 20月3日(金) (27月3日(金) (27月3日)<br>(27月3日)<br>(27)(27)(27)(27)(27)(27)(27)(27)(27)(27) | 1) - ***********************************                                                                                                    | 【連絡を取り消す場合】         ① 連絡済みの日付をクリい         ② [取消する] にチェッ・         をクリックすると取消完了。                                                                   | ックします<br>クを入れて、 [連絡する]<br>となります                                                                                                    |

携帯サイトへアクセスするパケット通信料はご利用者様の負担となります ××-

- 通信料は携帯会社や加入する料金プランによって異なりますので、当園では答えかねます
- パケット放題プラン未加入の保護者様は、パソコン専用サイトをご活用下さい ₩.